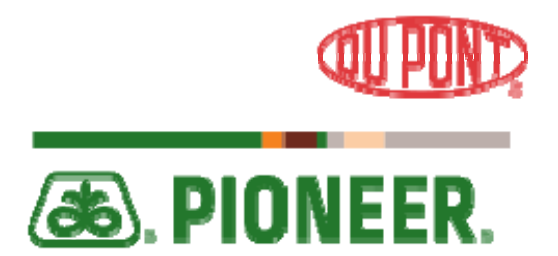

# Adding Items to Your Wish List

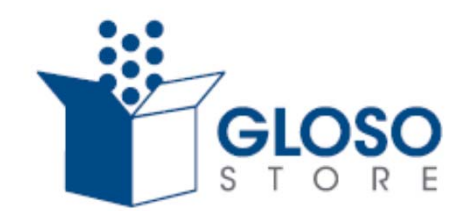

## When to add items to your Wishlist:

Just Shopping Around:

You are shopping around the site and you are not ready to make a purchase yet

Wishlist to Share:

You want to create a list of merchandise that you want to "share" with someone else

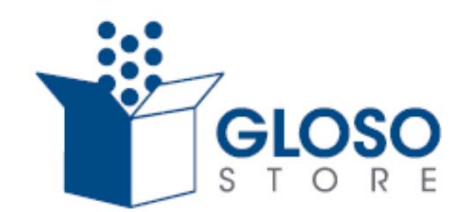

### Adding Items to Your Wishlist

As you navigate through the site and locate an item that you want to add to your Wishlist, just click on "Add to Wishlist" in the lower right corner of your screen

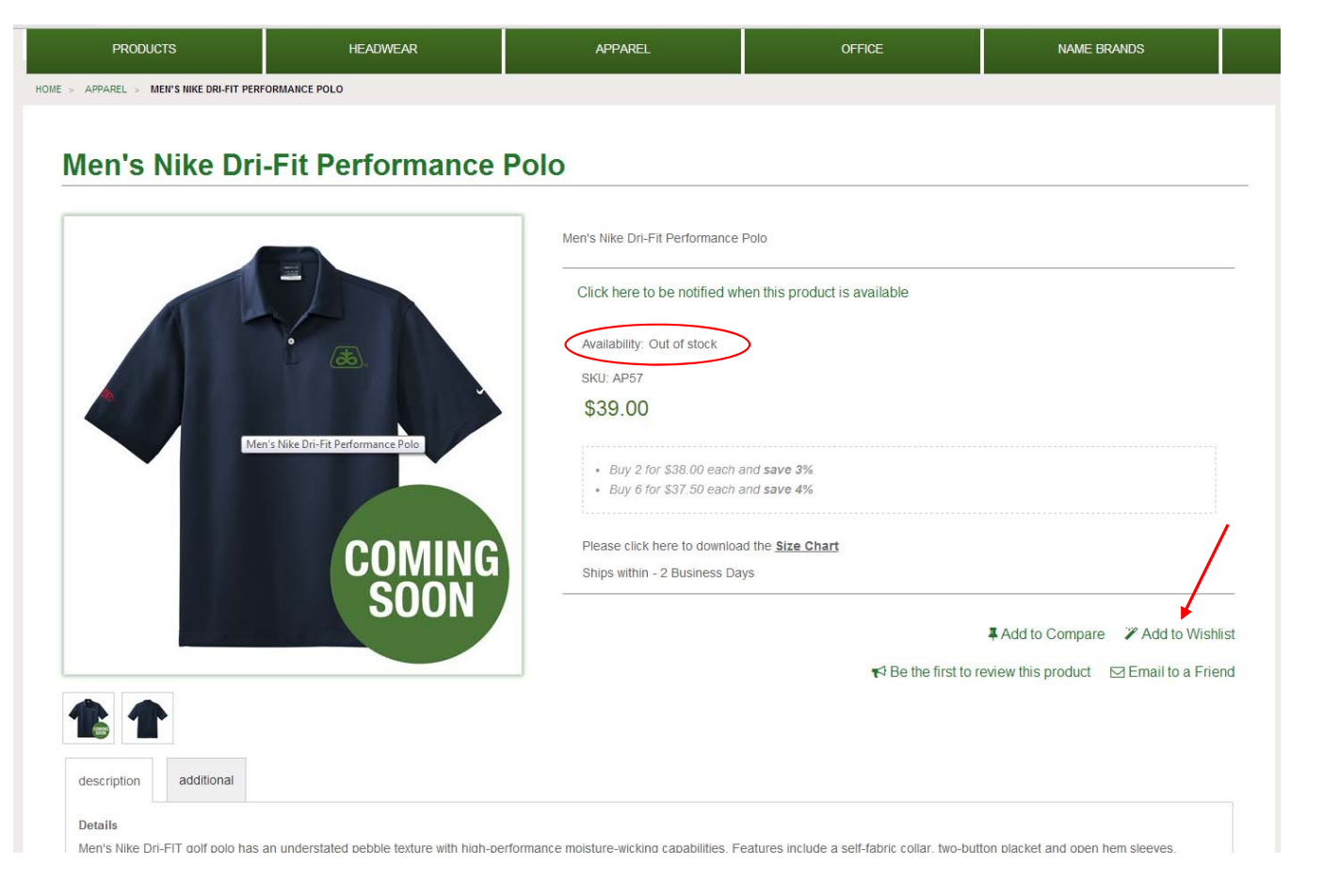

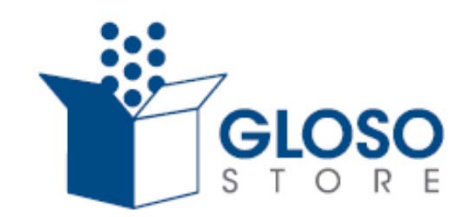

### Once you add an item to your Wishlist, you will be taken to your Wishlist page with a pop-up letting you know your item has been added successfully

| MYACCOUNT                     | My Wiebli   | ot                                                   |                                   |                      |                                                                     |             |
|-------------------------------|-------------|------------------------------------------------------|-----------------------------------|----------------------|---------------------------------------------------------------------|-------------|
| Account Dashboard             | wy wishi    | SL                                                   |                                   |                      |                                                                     |             |
| Account Information           |             | Product Details and Comment                          | Ad                                | dd to Cart           |                                                                     |             |
| Address Book                  |             | Men's Under Armour® Polo<br>Men's Under Armour® Polo | \$3                               | 39.00                |                                                                     | Remove item |
| Order History                 | COMING      |                                                      | Ou                                | ut of stock          | To close out of pop up box, select<br>"X" in the upper right corner | the         |
| Reports                       | ,           |                                                      | E                                 |                      |                                                                     |             |
| My Product Reviews            |             | Men's Nike Dri-Fit Performance Polo has been adde    | d to your wishlist. Click here to | o continue shopping. |                                                                     | Remove item |
| My Wishlist                   |             |                                                      | o" has been added to your wis     | sniist.              |                                                                     |             |
| Manage My Cards               |             |                                                      |                                   | an                   |                                                                     |             |
| COMPARE PRODUCTS              | SHARE WISHL | IST UPDATE WISHLIST                                  |                                   |                      |                                                                     |             |
| You have no items to compare. | « Back      |                                                      |                                   |                      |                                                                     |             |
|                               | _           |                                                      |                                   |                      |                                                                     |             |

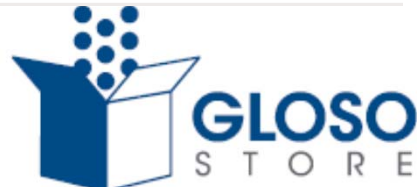

### Accessing Your Wishlist

To access your Wishlist from the home page or any other item page, click on "My Account" in the top portion of your screen

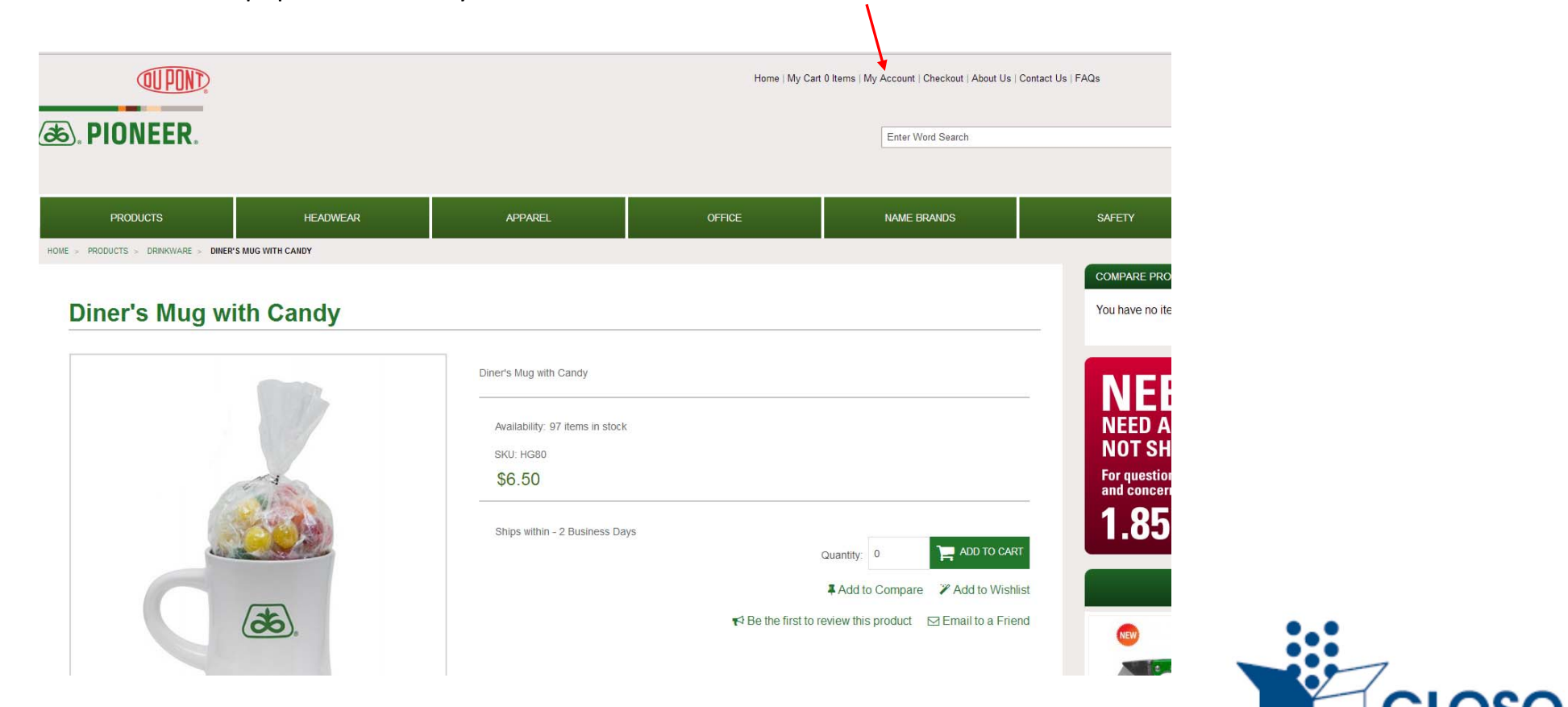

# This will take you to your Dashboard. From "My Dashboard", click on "My Wishlist" on the left hand side of the page.

| PRODUCTS                     | HEADWEAR                                      | APPAREL                                         | OFFICE                               | NAME BRANDS                                | SAFETY                                  |                | DUPONT   |            |
|------------------------------|-----------------------------------------------|-------------------------------------------------|--------------------------------------|--------------------------------------------|-----------------------------------------|----------------|----------|------------|
| NY ACCOUNT                   |                                               |                                                 |                                      |                                            |                                         |                |          |            |
| ccount Dashboard             | My Dashb                                      | oard                                            |                                      |                                            |                                         |                |          |            |
| ccount Information           | Hello, Jackie Spohrle<br>From your My Account | eder!<br>Dashboard you have the ability to view | a snapshot of your recent account ac | ctivity and update your account informatic | on. Select a link below to view or edit | information.   |          |            |
| ddress Book                  | Recent Orders                                 |                                                 |                                      |                                            |                                         |                |          |            |
| rder History                 | View All                                      |                                                 |                                      |                                            |                                         |                |          |            |
|                              | Order # Date                                  | Ship To                                         |                                      |                                            |                                         | Order<br>Total | Status   |            |
| epoits                       | 100002186 7/8/14                              | Jackie Spohrleder                               |                                      |                                            |                                         | \$296.01       | Canceled | View Order |
| y Product Reviews            | Account Inform                                | ation                                           |                                      |                                            |                                         |                |          |            |
| y Wishlist                   | Contact Informat                              | ion                                             |                                      |                                            |                                         |                |          |            |
| lanage My Cards              | Edit<br>Jackie Spohrleder                     | ~                                               |                                      |                                            |                                         |                |          |            |
| COMPARE PRODUCTS             | Change Password                               |                                                 |                                      |                                            |                                         |                |          |            |
| You have no items to compare | Address Book                                  |                                                 |                                      |                                            |                                         |                |          |            |
| ou have no items to compare. |                                               |                                                 |                                      |                                            |                                         |                |          |            |

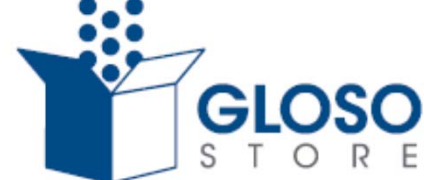

# In My Wishlist, you can update item quantity, remove items and Add To Cart (if item is in stock)

#### **My Wishlist**

|        | Product Details and Comment                                        | Add to Cart       | 4           |
|--------|--------------------------------------------------------------------|-------------------|-------------|
|        | Men's Under Armour® Polo                                           | \$39.00           | Remove item |
|        |                                                                    | Out of stock      |             |
|        |                                                                    | Edit              |             |
|        | Men's Nike Dri-Fit Performance Polo                                | \$39.00           | Remove item |
| COMING | Men's Nike Dri-Fit Performance Polo                                | 1<br>Out of stock |             |
| SOON   |                                                                    | Edit              |             |
|        | Ladies' Sport Tek Colorblock Polo Shirt                            | \$28.25           | Remove item |
|        | Ladies' Sport Tek Colorblock Polo Shirt                            | 1                 |             |
|        |                                                                    |                   |             |
|        |                                                                    | edit              |             |
|        | Royal Blue Patriotic Racing Cap<br>Royal Blue Patriotic Racing Cap | 1                 | Remove item |
|        |                                                                    | ADD TO CART       |             |
|        |                                                                    | Edit              |             |
|        |                                                                    |                   |             |

### Share Wishlist

If you would like to share your Wishlist, click on "Share Wishlist" which will pop-up a new page. The "Share Your Wishlist" page will allow you to type in numerous email addresses and a personalized message. Once complete, click on "Share Wishlist" to send an email to your selected recipients.

|       |                                         |                          |               | C. TIGE | 0.0 2.1 |                   |
|-------|-----------------------------------------|--------------------------|---------------|---------|---------|-------------------|
|       |                                         | Share You                | r Wishlist    |         |         |                   |
|       |                                         | Sharing Informa          | tion          |         |         |                   |
|       |                                         | *Email addresses, separa | ted by commas |         |         |                   |
|       |                                         | johnsmith@gmail.com      |               |         |         |                   |
|       |                                         | Message                  |               |         |         |                   |
|       |                                         | Check out this new appa  | are!!         |         |         |                   |
|       |                                         |                          |               |         |         | * Required Fields |
|       | Ladies' Sport Tek Colorblock Polo Shirt | « Back                   | _             |         |         |                   |
|       | Ladies' Sport Tek Colorblock Polo Shirt | SHARE WISHLIST           |               |         |         |                   |
|       |                                         | Edit                     |               |         |         |                   |
| EW    | Royal Blue Patriotic Racing cap         | \$7.50                   |               |         |         |                   |
|       | Royal Blue Patriotic Racing Cap         | 1                        |               |         |         |                   |
|       |                                         | ADD TO CART              |               |         |         |                   |
| _     |                                         | Edit                     |               |         |         |                   |
| SHLIS | T ADD ALL TO CART UPDATE WISHLIST       |                          |               |         |         |                   |
|       |                                         |                          |               |         |         |                   |
| _     |                                         |                          |               |         |         |                   |
|       |                                         |                          |               |         |         |                   |

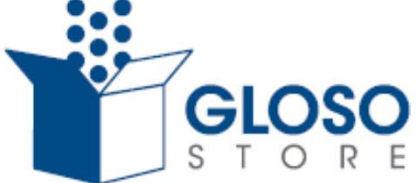

A pop-up will appear letting you know your Wishlist has been shared and the below email will be received by your chosen recipient(s)

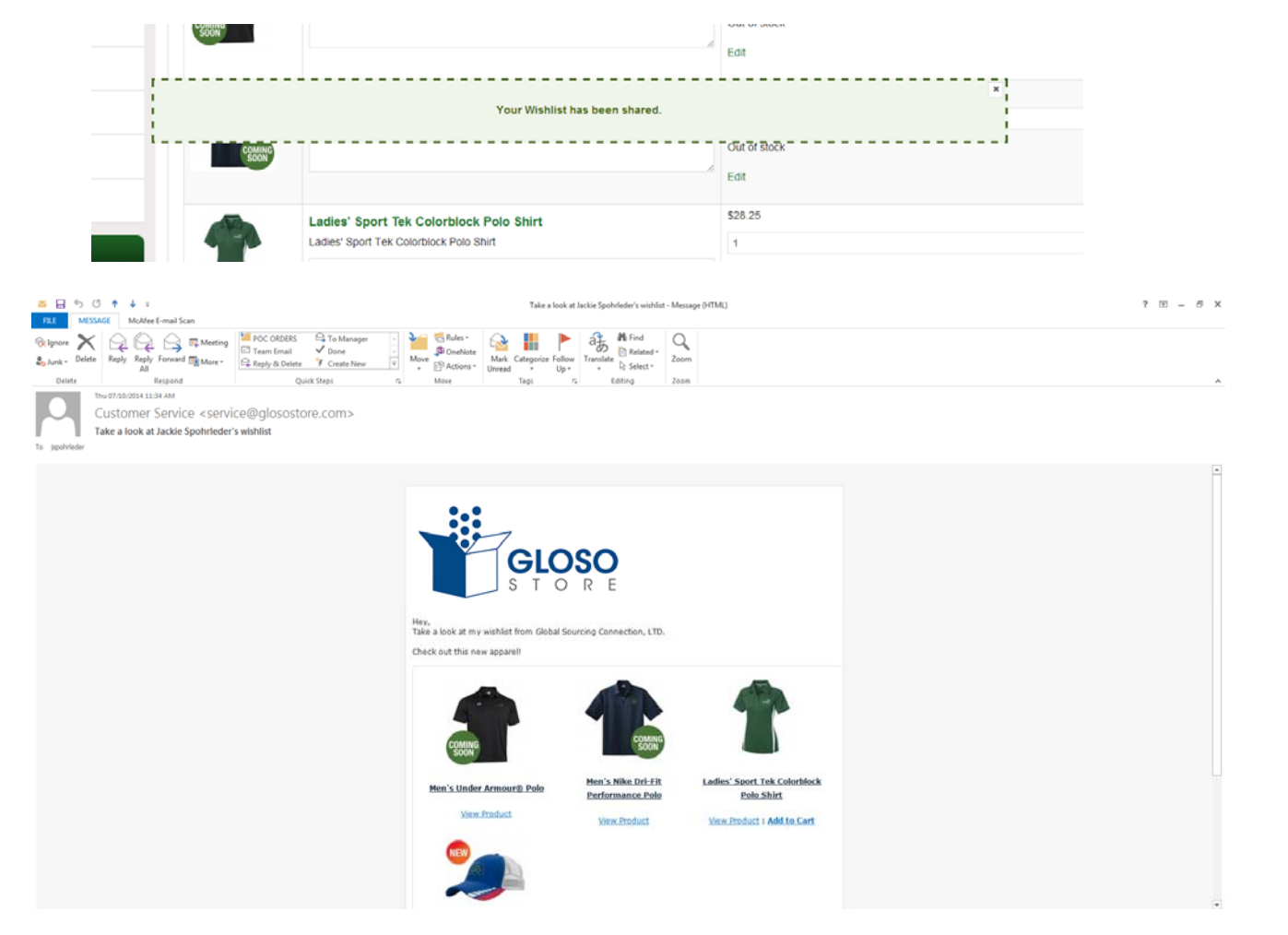

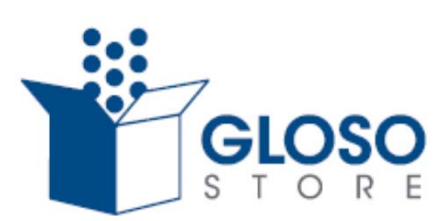